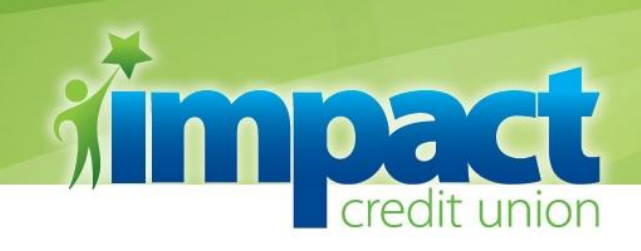

# **Blackberry Mobile Banking Instructions**

In order to enroll in Mobile Banking, you must be enrolled in CU Online Banking.

## **Downloading the Mobile Banking Application**

To download the Impact CU Mobile Banking Application, search "Impact" in the Blackberry App World.

If you have any questions on how to download applications through the Blackberry App World, please refer to <u>www.blackberry.com</u> for further instructions.

### **Registering the Blackberry device**

- 1. Log in to CU Online on our website.
- 2. Click on the 'Mobile Banking' link in the top menu bar.
- 3. Select the 'Blackberry' radio button next to Device Type as shown below.

| evice Type : 💿 BlackBerry 🤇 | ) iPhone O Android |
|-----------------------------|--------------------|
| Device ID :                 |                    |
| Mobile No. :                | (xxx-xxx-xxxx)     |
| Register Re                 | set                |

- 4. On your mobile device, go to Options and select Status. Find the PIN number.
- 5. Click on the Device ID box and type in the PIN number.
- 6. Enter the Mobile Number of your device in the box. (*This step is optional.*)
- 7. Click Register.

\*\* You will then see a new section at the bottom of the Mobile Banking registration page with your device information. This is where you can unregister your device at any time.

8. You can now sign into Mobile Banking using your Impact Credit Union member number and CU Online password.

If you need assistance, please contact us at 419-547-7781.

### www.impactcu.org

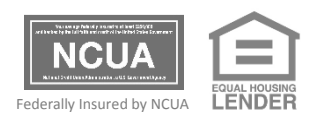

### **CLYDE OFFICE**

1455 W. McPherson Hwy. Clyde, OH 43410 419.547.7781 Fax 419.547.6669

#### FINDLAY NORTH OFFICE

11814 Allen Twp. Rd. 100 Findlay, OH 45840 419.423.3764 Fax 419.423.7872

### FINDLAY EAST OFFICE

14901 State Rte. 12 Findlay, OH 45840 419.427.0061 Fax 419.427.0063